## SendPro P Series 操作手順書

部門

処理

手数料 ジョブ ID

レポート

## 部門集計レポートを表示/印刷/データエクスポートする場合(期間変更無し)

①ホーム画面にて「部門集計」を選択します。

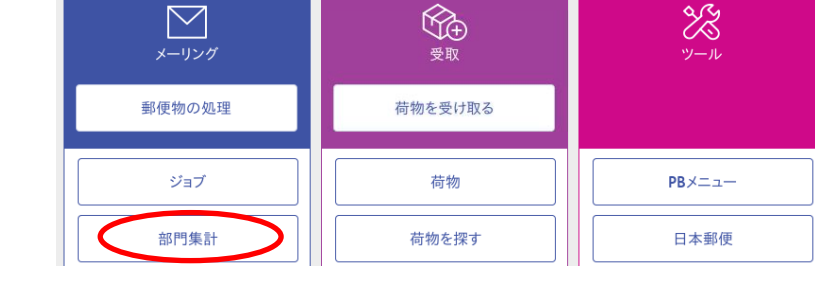

部門

新規部門の作成

部門内容編集 部門情報を変更する

システムに新しい部門または中部門を追加する

部門の管理

部門のパスワードをオフにする..

パスワードを使用せずに郵便物の処理を許?

② 右の画面が表示されますので、「レポート」を 選択します。

③「レポートの表示及び印刷」を選択します。

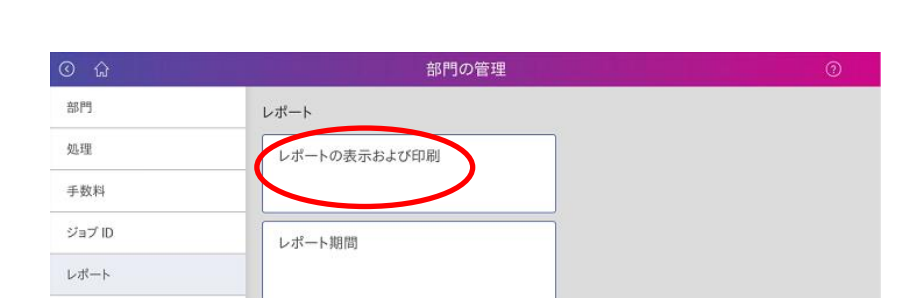

④ レポート一覧が表示されますので、
 レポートを選択して「次へ」を選択します。
 必要なレポートが表示されていない場合は
 ページ送りの「▼」を選択して

次ページに移動します。

| レポート名                             | レポートタイプ:      | 作成者          |         |
|-----------------------------------|---------------|--------------|---------|
| キャリア別重量区分                         | キャリア別重量区分     | Pitney Bowes |         |
| ○ クイックプロフィール                      | クイックプロフィール    | Pitney Bowes |         |
| <ul> <li>ジョブ ID1 別重量区分</li> </ul> | ジョブ ID1 別重量区分 | Pitney Bowes |         |
| ○ 後納郵便詳細                          | 後納郵便詳細        | Pitney Bowes |         |
| ○ 処理データ                           | 処理データ         | Pitney Bowes |         |
| <ul> <li>処理データ詳細</li> </ul>       | 処理データ詳細       | Pitney Bowes |         |
| ○ 部門リスト                           | 部門リスト         | Pitney Bowes |         |
| 前を付けて保存 レポート削除                    |               |              | 1/2 ^ 🗸 |
|                                   |               |              |         |

⑤「現在の期間」に表示されている期間のレポート でよろしければ「レポートの表示」を選択します。

| 9月17日:                                |            | 部門レベルに対するレホート:          |  |
|---------------------------------------|------------|-------------------------|--|
| 現在の期間<br>開始日:01.05.17<br>終了日:31.05.17 |            | ○ 部門                    |  |
| 5月                                    |            | ○ 中部門                   |  |
| すべての部門が選択されまし                         | <i>t</i> c | <ul> <li>小部門</li> </ul> |  |
| ×一夕一(PSD)                             |            |                         |  |
| 1WB1-1301157                          |            |                         |  |
|                                       |            |                         |  |
|                                       |            |                         |  |
|                                       |            |                         |  |
|                                       |            |                         |  |
|                                       |            |                         |  |
|                                       |            |                         |  |
|                                       |            |                         |  |
|                                       |            |                         |  |
|                                       |            |                         |  |
|                                       |            |                         |  |

⑥レポートのプレビューが表示されます。

| 門部           | 中部門    | 小部門      | 通数 | 合計計上金額 |   |
|--------------|--------|----------|----|--------|---|
| IT基盤推進室      | 1004   | 10041    | 1  | ¥120   |   |
|              | 小計     |          | 1  | ¥120   |   |
|              | 合計     |          | 1  | ¥120   |   |
| その他          | 99999  | -        | 3  | ¥585   |   |
|              | 小計     |          | 3  | ¥585   |   |
|              | 合計     |          | 3  | ¥585   |   |
| 住環境マーケット事業本部 | 0104   | 0104     | 1  | ¥120   |   |
|              | 小計     |          | 1  | ¥120   |   |
|              | 合計     |          | 1  | ¥120   |   |
| 子育支援課 一般     | 32112  | 児童福祉費総務費 | 9  | ¥1,584 |   |
|              | 小計     |          | 9  | ¥1,584 |   |
|              | 32212  | 児童措置費    | 2  | ¥164   |   |
|              | 小計     |          | 2  | ¥164   |   |
|              | ⇔1+    |          | 11 | ¥1 7/0 |   |
|              |        |          |    |        |   |
|              | 70.000 |          |    | 40-    | - |

- アクション」を選択しますと右の画面になり ます。
  - ・専用の外付けプリンタにプリントするには
     「レポートの印刷」を選択します。15秒程で
     プリントアウトされます。
  - フリントアウトされます。
     レポートデータを USB フラッシュメモリ等に保存するには、「レポートのエクスポート」を選択します。
     ⑧に続きます。

名前を付けて保存

保存する

アクション 🔺

⑨右の画面が表示されますので、「ファイル名」欄を 選択します。

| * ファイル名:   |               |
|------------|---------------|
|            | $\rightarrow$ |
| * エクスポート先: |               |
| <参照>       |               |
| ファイル形式:    |               |
| xalx. O    |               |
| O .csv     |               |
| ○ .pdf     |               |

レポートの印刷

終了

レポートのエクスポート

レポート削除

戻る

- ⑩キーボードより、ファイル名を入力して「OK」を 選択します。
- ファイル名:
   X

   report
   クリア

   キャンセル
   OK
- ⑪「エクスポート先」欄を選択します。

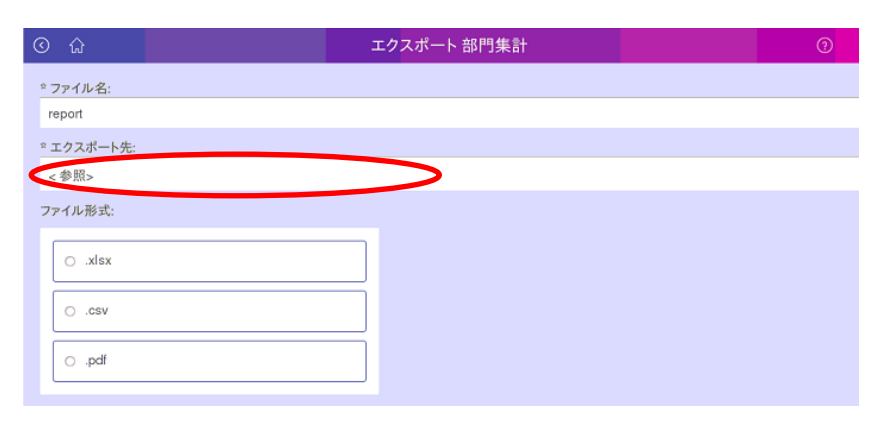

⑩赤丸部分を選択し、「開く」を選択します。

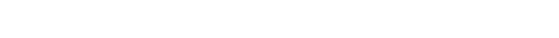

| /media/usbhd-sdb1 |     |          | $\bigcirc \bigcirc \bigcirc$ |
|-------------------|-----|----------|------------------------------|
| 名前                | サイズ | タイプ      | 変更日                          |
| sbhd-sdb1         |     | ファイルフォルダ | Thu Jan 1 09:00:00<br>1970   |
|                   |     |          |                              |
|                   |     |          |                              |
|                   |     |          |                              |
|                   |     |          |                              |
|                   |     |          |                              |
|                   |     |          |                              |

ファイルをエクスポートするフォルダを選択してください。

Х

③保存するフォルダを選択し、「このフォルダを 選択」を選択します。

| ) /media/usbhd-sdb1      |     |          |                            |
|--------------------------|-----|----------|----------------------------|
| 名前                       | サイズ | タイプ      | 変更日                        |
| PlanetPress EnvelopeNOW  |     | ファイルフォルダ | Thu Jan 1 09:00:00<br>1970 |
| > Pitney Bowes Tools     |     | ファイルフォルダ | Thu Jan 1 09:00:00<br>1970 |
| D PCTU1.6.3              |     | ファイルフォルダ | Thu Jan 1 09:00:00<br>1970 |
| PC Transfer Utility1.6.3 |     | ファイルフォルダ | Thu Jan 1 09:00:00<br>1970 |
|                          |     |          | 2/15                       |

④ファイル形式を「xls(エクセル形式)」「csv」「pdf」の中から選択し、「はい」を 選択します。

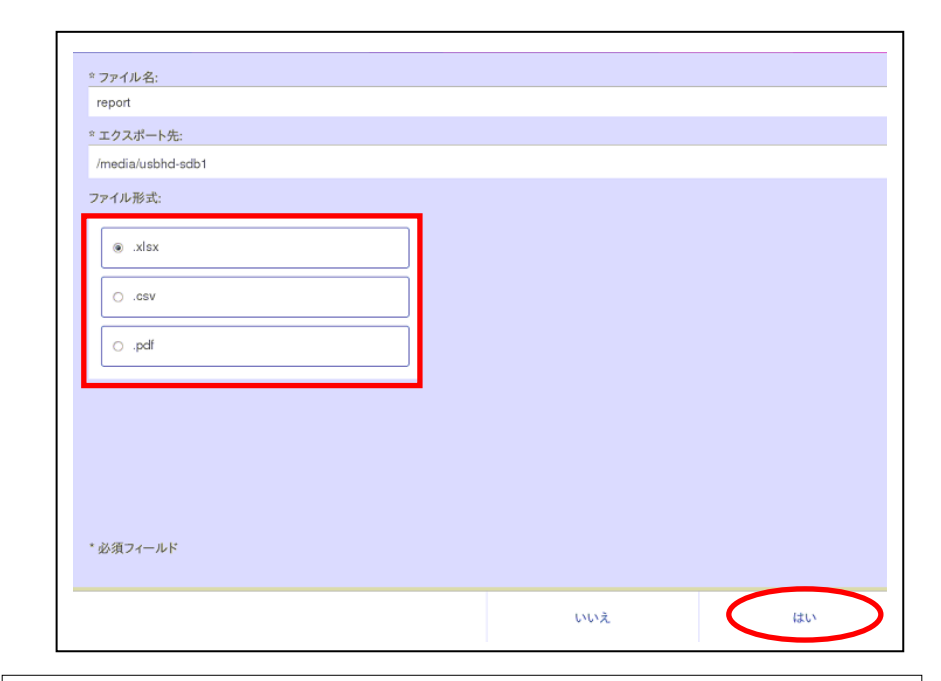

⑤保存が完了しますと、右の画面が表示されますので、「はい」を選択します。

10ホームキーを押してホーム画面に戻ります。

| C ŵ                      | エクスポート 部門集計 |     | 0        |
|--------------------------|-------------|-----|----------|
| * ファイル名:                 |             |     |          |
| report                   |             |     |          |
| * エクスポート先:               |             |     |          |
| /media/usbhd-sdb1        |             |     |          |
| ファイル形式:                  |             |     |          |
| ● .xlsx                  |             |     |          |
| O .csv                   |             |     |          |
| ⊙ .pdf                   |             |     |          |
|                          |             |     |          |
|                          |             |     |          |
|                          |             |     | $\times$ |
| エクスポートされたファイルが正常に保存されました | 2           |     |          |
|                          |             |     |          |
|                          |             |     |          |
|                          |             | (at |          |
|                          |             |     |          |
|                          |             |     |          |